# 電池の交換方法

### bitreadr+ / bitlockMINI の電池交換について

### (1)電池残量低下の確認

#### 1. 電池残量低下時のアラート

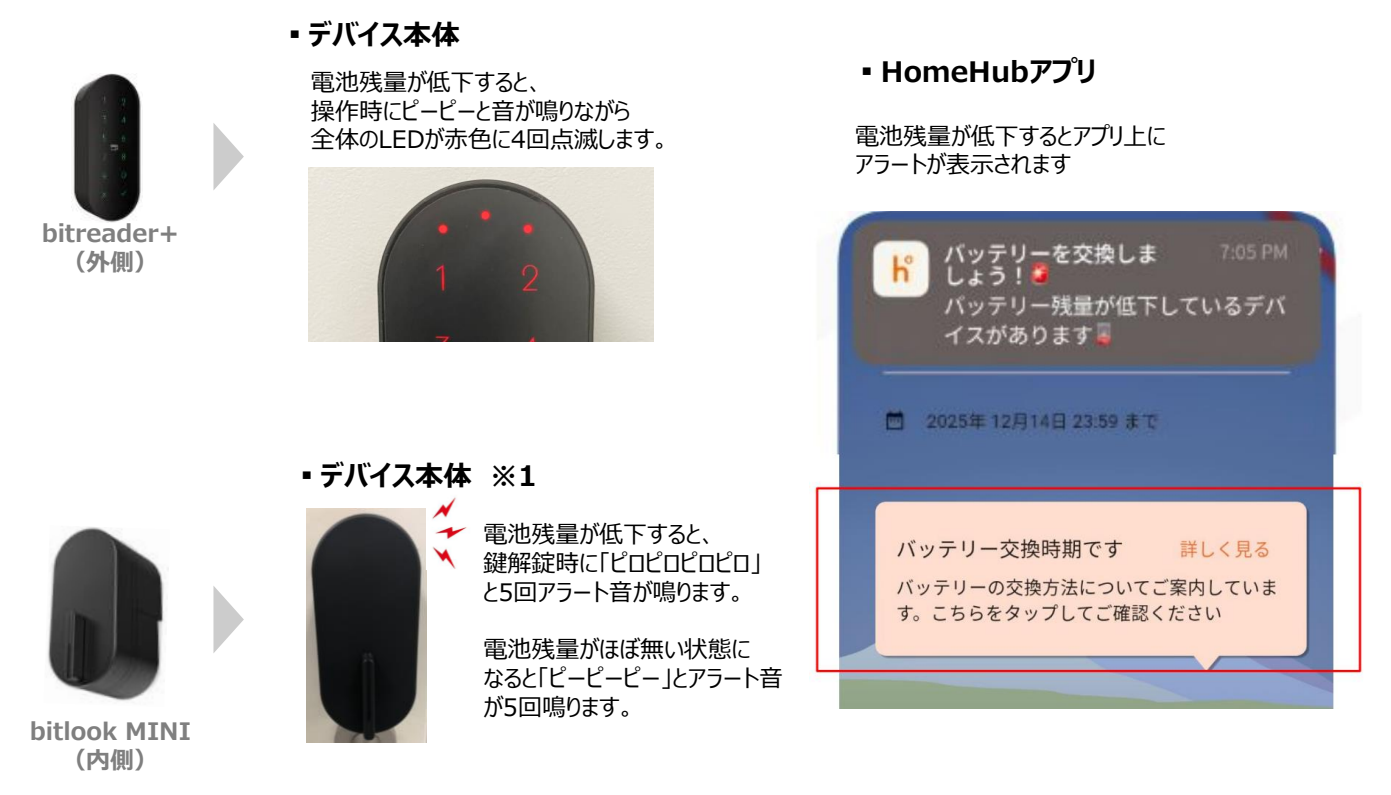

※1 bitlook MINIのデバイス本体からのアラート音機能は2024/9/11以降の追加機能となります。下記homehubアプリにてファームウェアのアップデート表示が出ている場合、アップデートを行わないとアラート音は鳴りませんので、下記アップデート作業をお願いいたします。

■ ファームウェアのアップデート方法

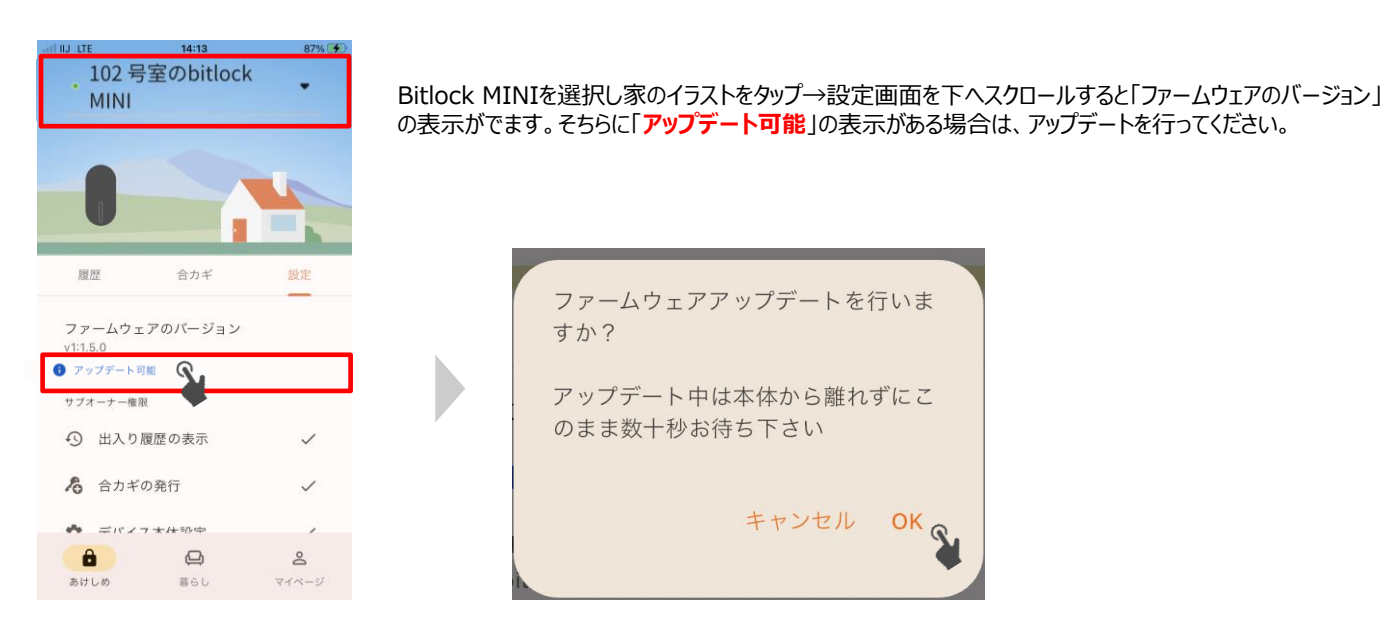

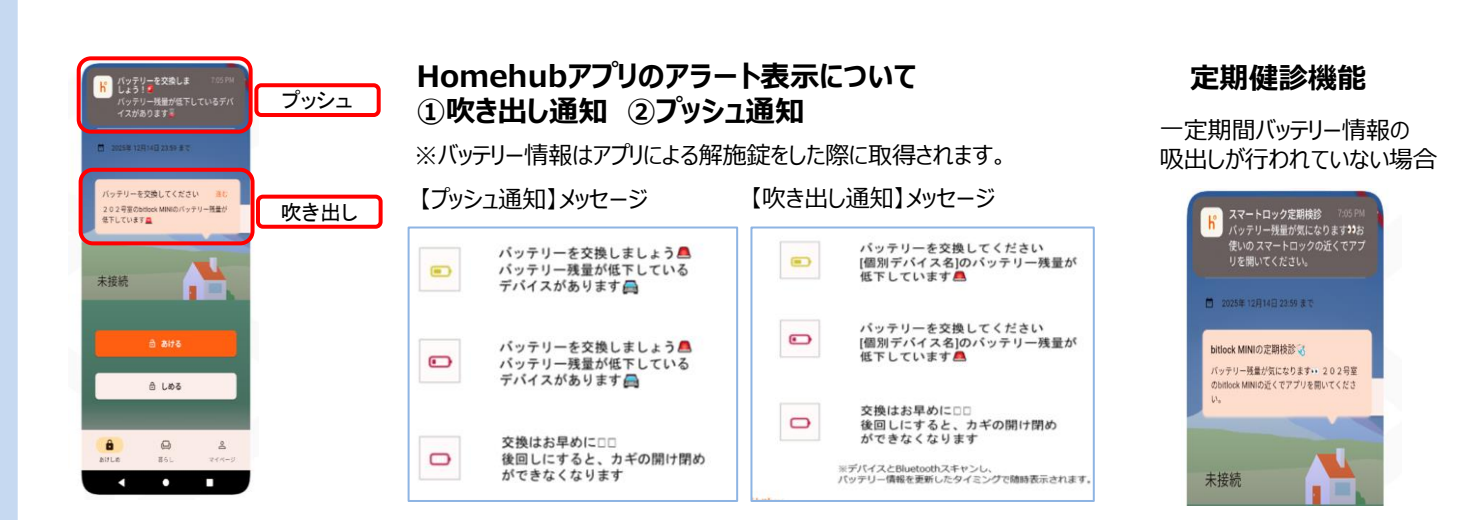

#### 2. 電池残量の確認(HomeHubアプリから電池残量が確認できます)

※ バッテリー情報は、アプリを利用してスマートロックの操作(通信)を実行した際に更新されます。

#### ① homehubアプリを起動し 「デバイス名」をタップします。

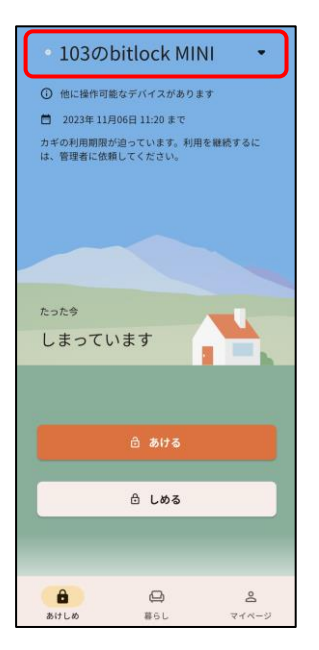

- ② デバイス一覧から、「bitreader+」 または「bitlock MINI」を選択します。
- ③ 各デバイスの設定画面から、電池残量を確認します。

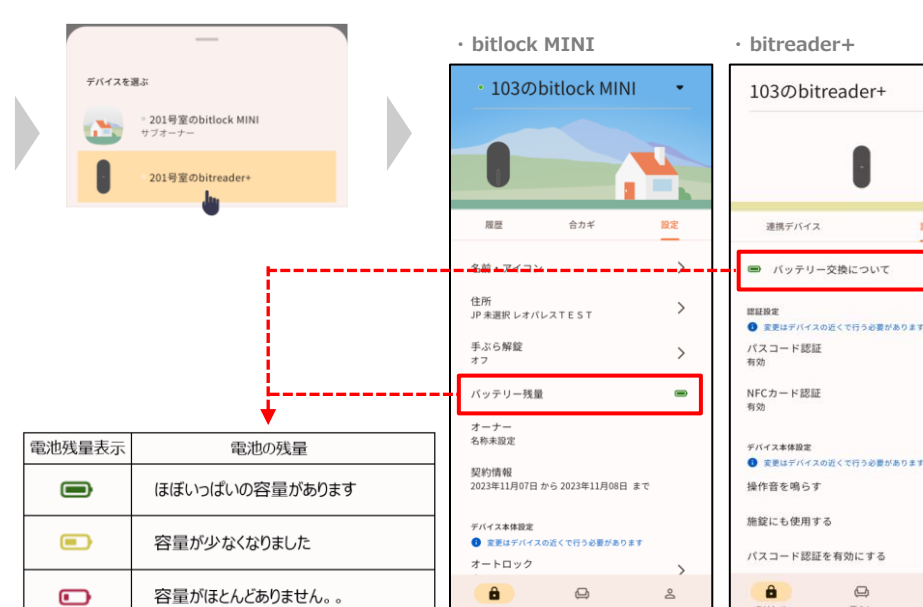

-

Z

>

>

8

٩

設定

## (2) bitleader+の電池交換方法

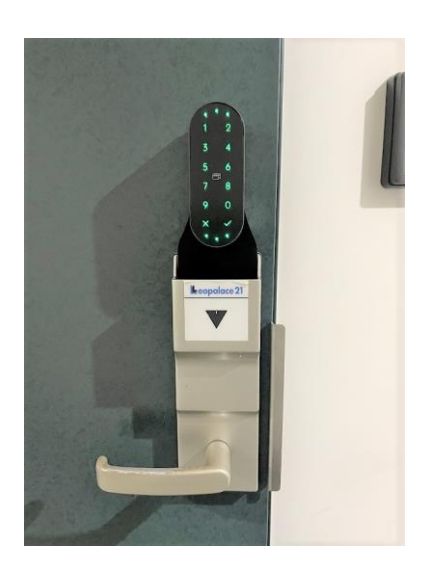

①端末上部を、左から右に開く

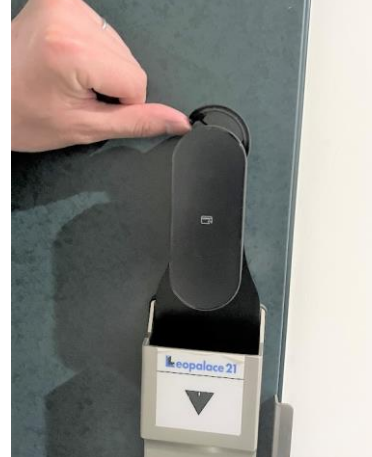

③ 電池を交換後、 端末上部から電池を戻す

② つまみを持ち上げ、 電池ケースを取り出す

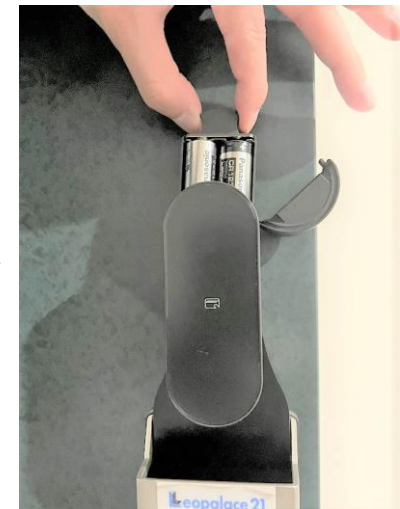

④ 電池を入れたら 上部のカバーを閉じる

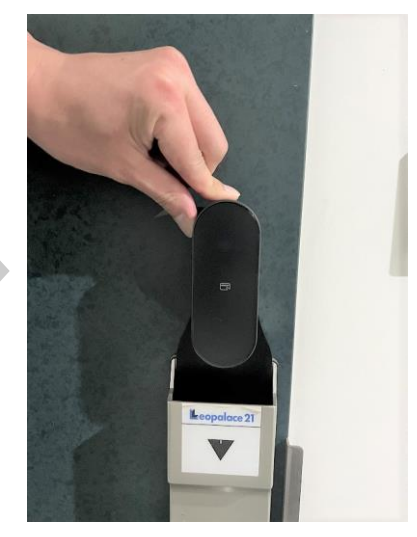

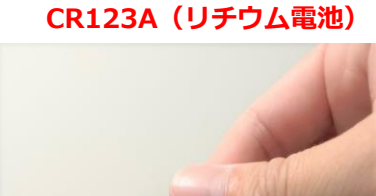

※ 使用電池

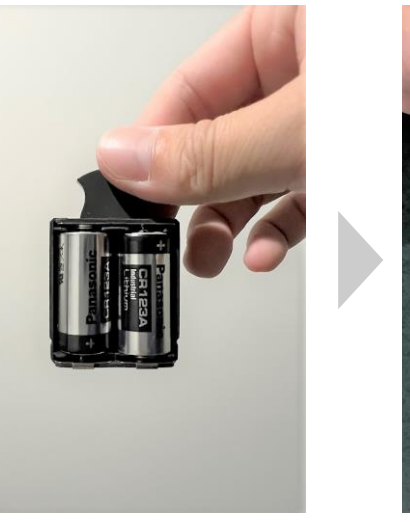

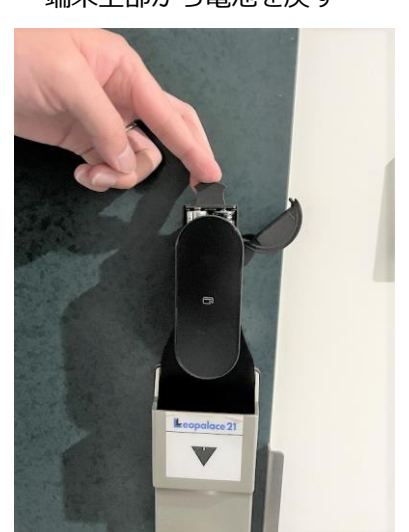

⑤ テンキー部分をタッチし 起動を確認する

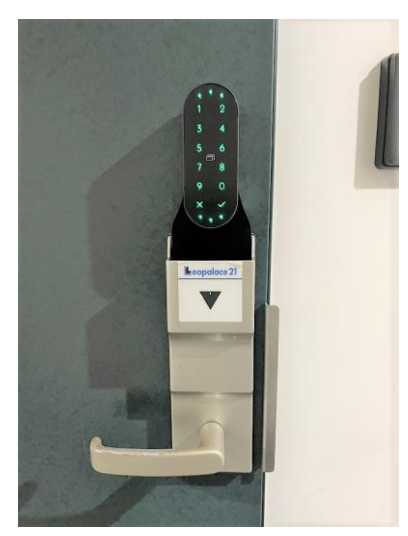

### (3) bitlook MINIの電池交換方法

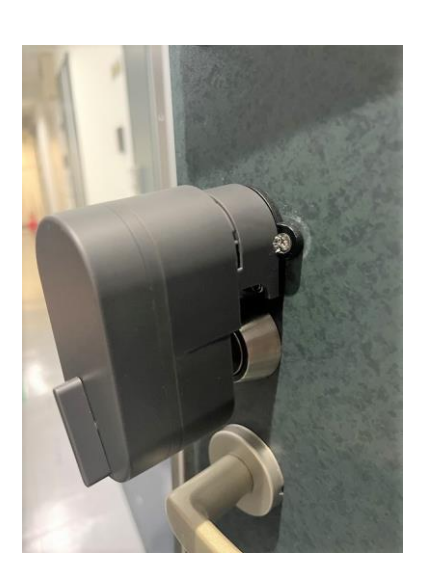

① 前面カバーをはずす

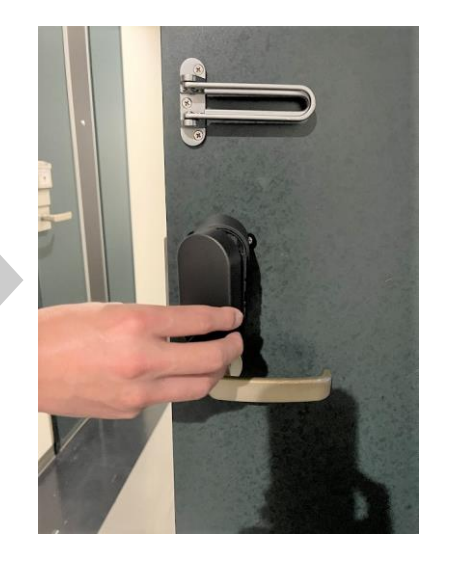

③ つまみを手前に引っ張り、電池を引き出す

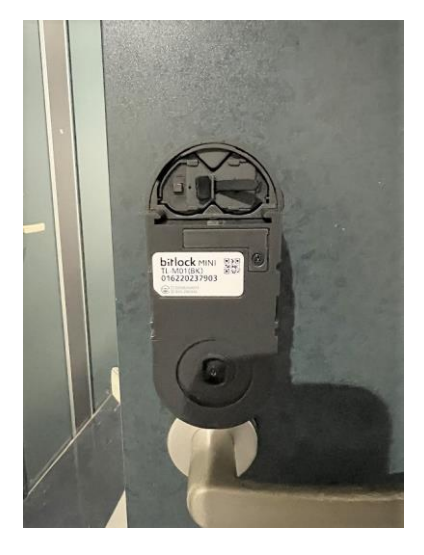

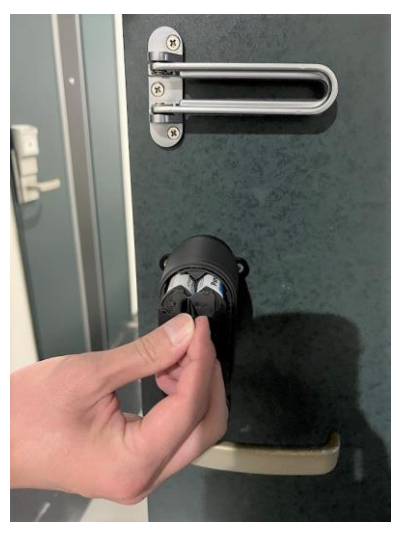

④ 電池を交換後、端末に差し込む

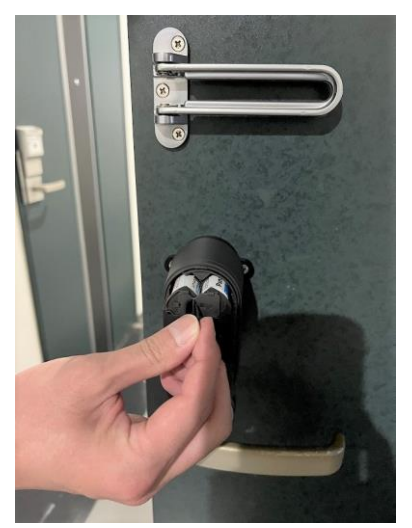

 ⑤ つまみを左へスライドさせ、 固定ロックをかける

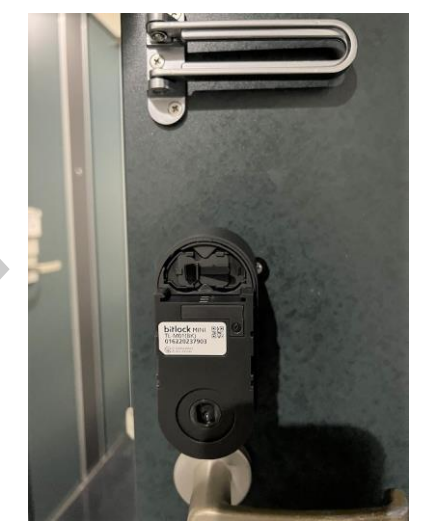

② つまみを右へスライドさせ 固定ロックを解除する

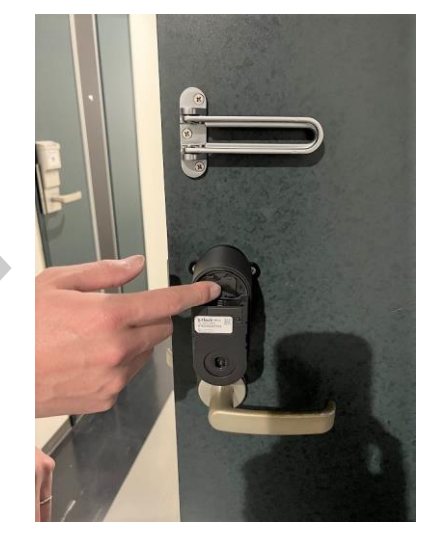

※ 使用電池 CR123A(リチウム電池)

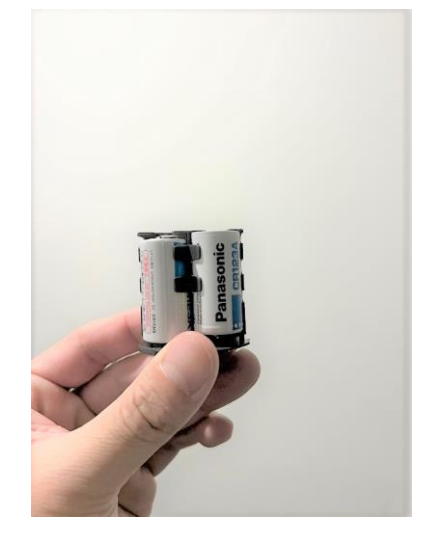

⑥ 前面のカバーを取り付ける

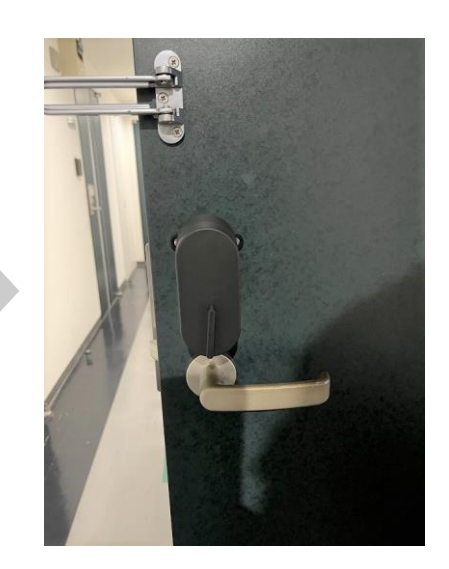